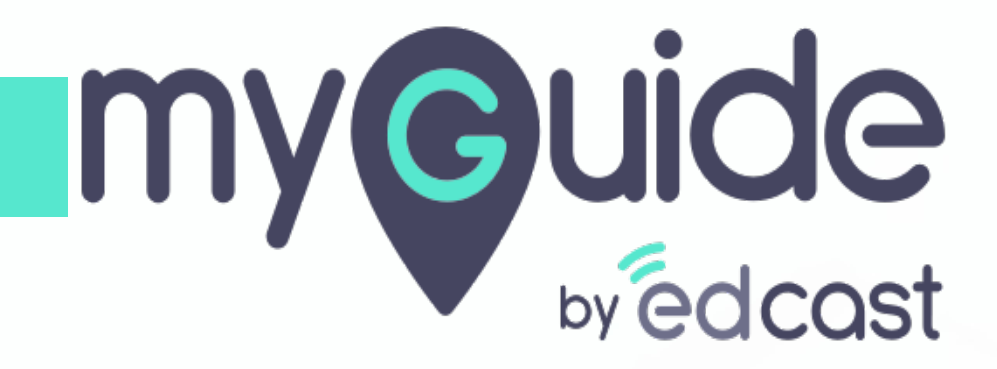

Operations of a Step

myguide.org

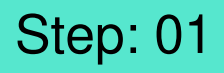

1) To edit a step, just hover over the particular thumbnail and click the ellipsis

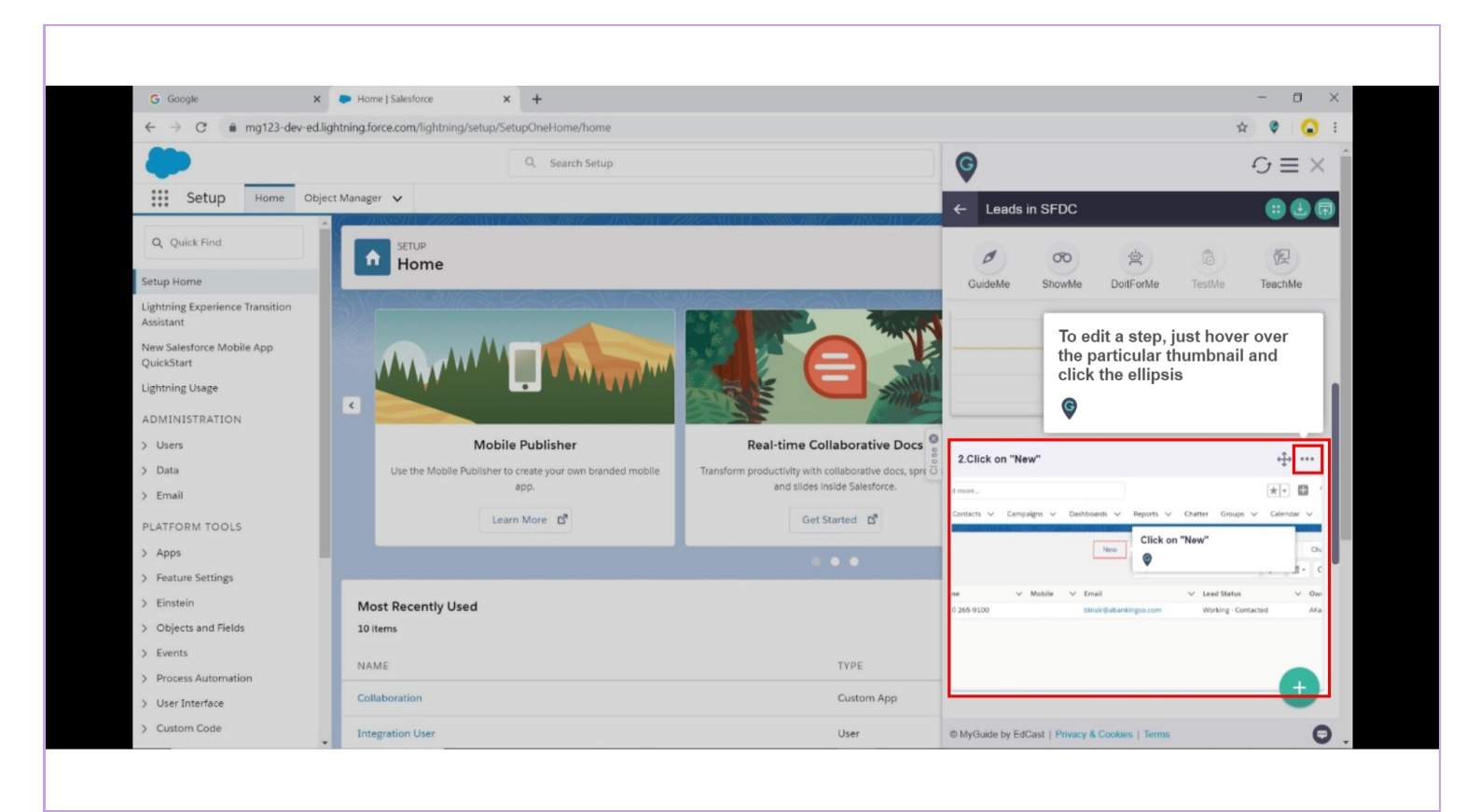

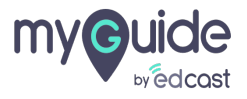

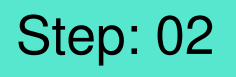

#### 1) Click on "Edit"

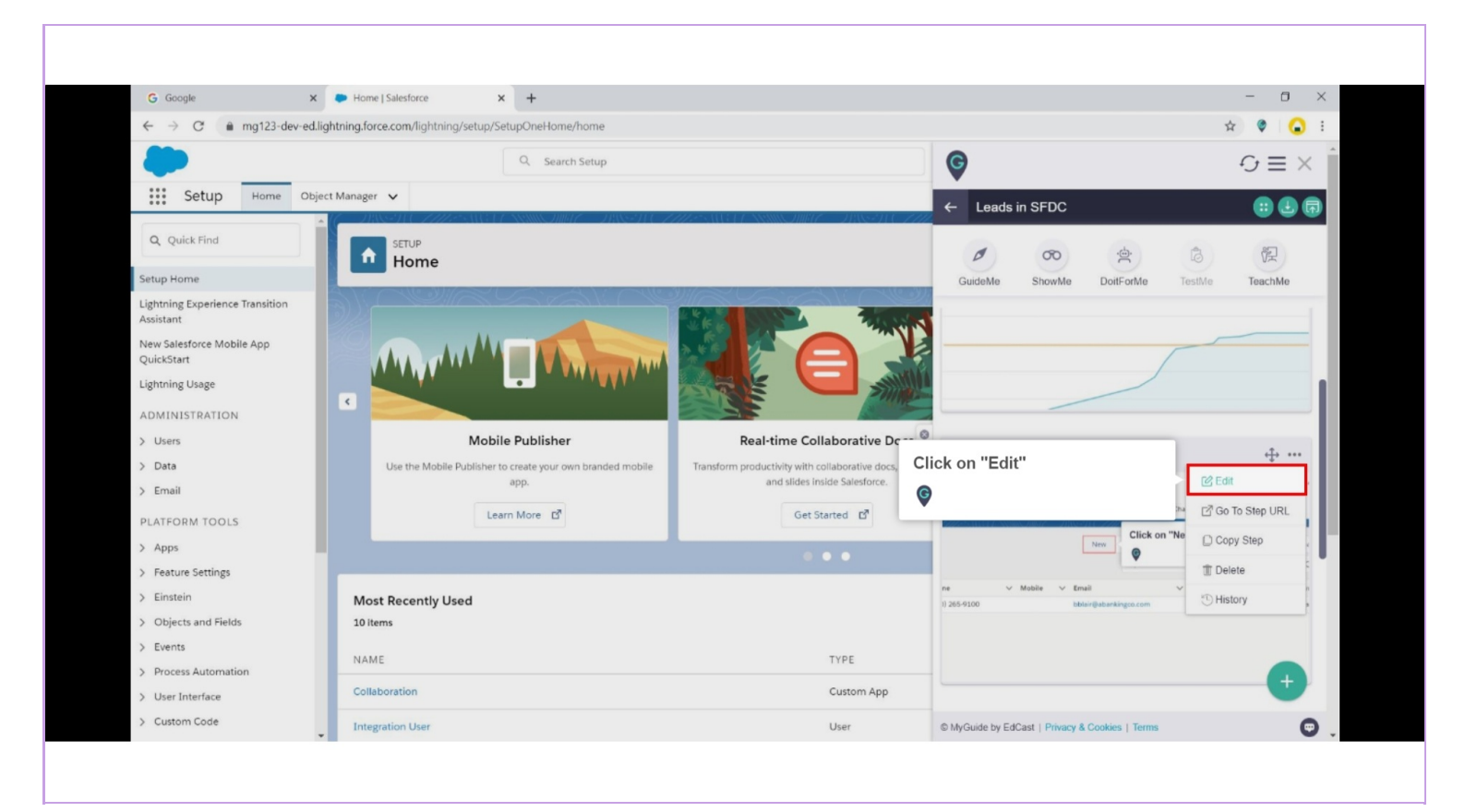

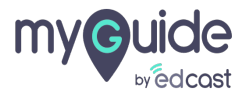

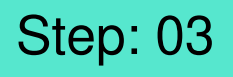

1) If the element gets found on the page, MyGuide will open in the regular editor. If the element is not found, and you are on the same domain as of step, the step will open as an image that you can edit

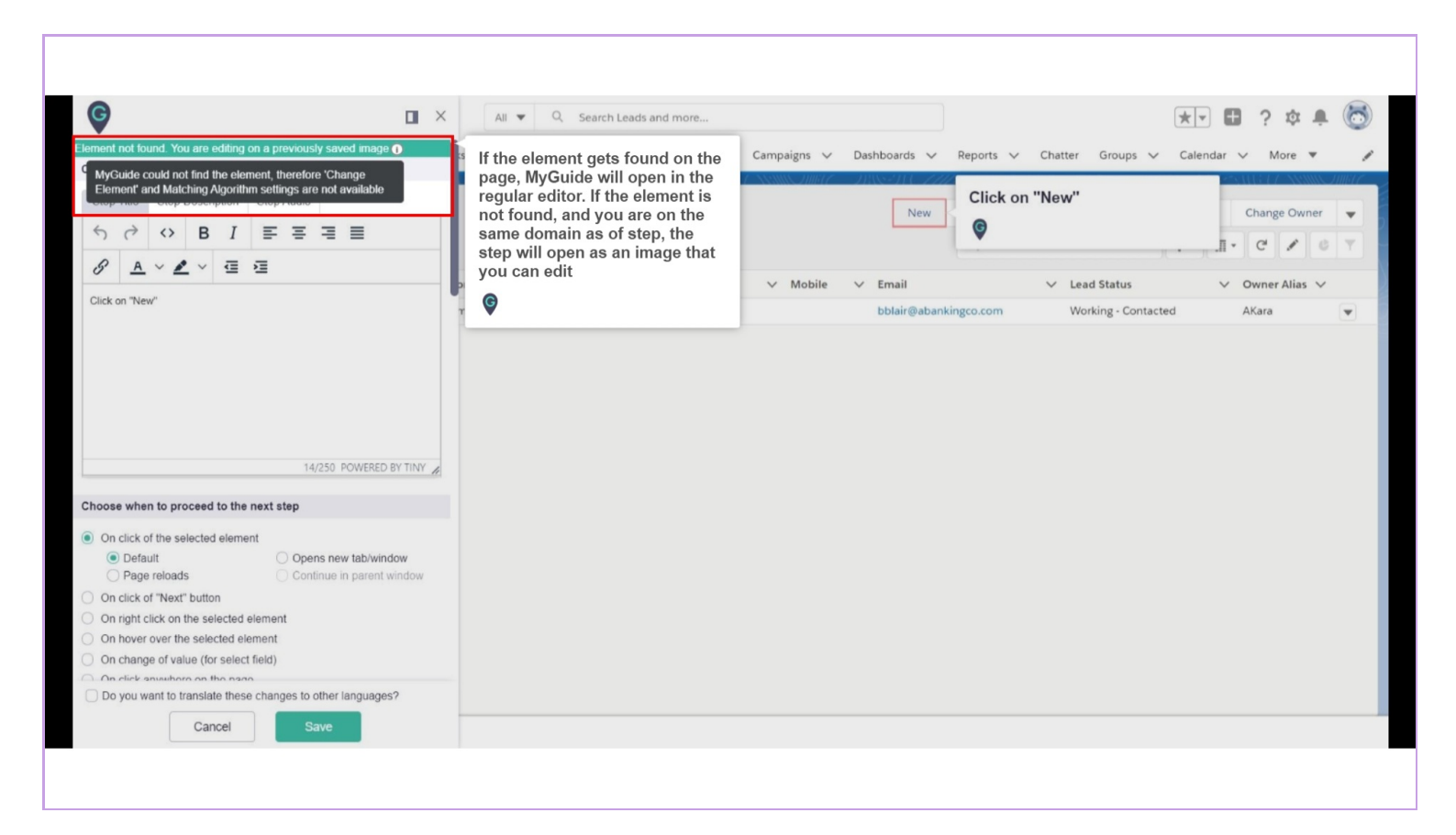

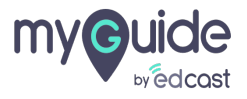

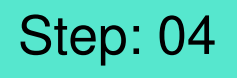

1) To move a step, you need to hover over the step thumbnail till you see a drag icon. Hold this icon and move the step up or down accordingly

| Ģ                                              | To move a step, you need to                                          |
|------------------------------------------------|----------------------------------------------------------------------|
| ← How Google Search works?                     | hover over the step thumbnail<br>till you see a drag icon. Hold this |
| GuideMe ShowMe DoitForMe                       | con and move the step up or<br>down accordingly                      |
| 1.Click on "I'm Feeling Lucky"                 | <u>₽</u>                                                             |
| Good                                           | 8                                                                    |
| n<br>Saga bara ( ) white a                     | 0.<br>(Dit a "for hardy Later"<br>♥                                  |
| cognitions for one has not get you             |                                                                      |
| ladi<br>Jahring Balles and Yesfanladi          | New York Mary                                                        |
| 2.Click on "q"                                 |                                                                      |
| ioogle                                         | k on "q"                                                             |
| © MyGuide by EdCast   Privacy & Cookies   Terr | ns 💿                                                                 |
|                                                |                                                                      |

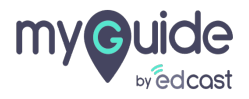

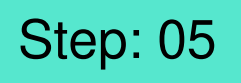

### 1) Drop the step

|                                | G                                                                  |                                                    |                 |        | $\mathcal{O}\equiv \times$ |               |
|--------------------------------|--------------------------------------------------------------------|----------------------------------------------------|-----------------|--------|----------------------------|---------------|
|                                | ← How G                                                            | oogle Search                                       | n works?        |        |                            | a             |
| 2                              | GuideMe                                                            | 00<br>ShowMe                                       | DoitForMe       | TestMe | TeachMe                    |               |
| S click on "Go                 | ogle Search"<br>Drop this here<br>2.Click on "q"                   | ogle                                               | e               |        |                            |               |
| ್ಗಳ<br>ಕನ್ನಡ ಬಿಲ©ುಜ್ಞಂ ਪೆಗೆಗಳು | 000                                                                | erms                                               | Click on        | "q"    |                            | Drop the step |
|                                | ·Search i'm Feel<br>ght sheiters evalable dur<br>මහාරං ඇත්ති ළාගිණ | ing Lucky<br>ing COVID-19<br>ಶ್ರೀಸಾಗೆ. ಕನ್ನಡ ಎಲಹುಂ | ছে০ খনম্ম       |        |                            |               |
|                                | 3.Click on "Go                                                     | ogle Search"                                       | ooq             | le     | <br>+                      |               |
|                                | © MyGuide by Ed0                                                   | Cast   Privacy & C                                 | cookies   Terms |        | C                          |               |

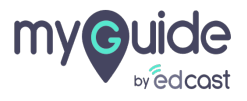

To copy a step, hover over the step thumbnail till you see the ellipsis, click it and select the option - Copy Step

| C<br>← How<br>GuideMe<br>C<br>C<br>C<br>C<br>C<br>C<br>C<br>C<br>C<br>C<br>C<br>C<br>C                                | hover over the<br>I till you see the<br>t and select the<br>Step     |
|----------------------------------------------------------------------------------------------------|----------------------------------------------------------------------|
| 2.Click on "q"                                                                                                    | ÷                                                                    |
| Idearch I'm Feeling Lucky<br>ort sheters auslable during COVID-19<br>iffeurio TROM autip: sprink) inc.es aestange dar | I dit<br>I Go To Step URL<br>I Delete<br>I Delete<br>I History<br>mt |
| 3.Click on "Google Search"                                                                                            |                                                                      |
| © MyGuide by EdCast   Privacy & Cookier                                                                               | s   Terms 🛛                                                          |
|                                                                                                    |                                                                      |

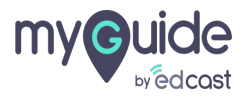

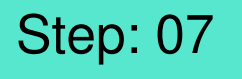

Select the button where you want to paste the step. It can be before or after a step, or it can be a new step copied from another workflow. In that case click the floating plus icon

From the options, select "Paste Step"

| G         | Select the button where you we<br>paste the step. It can be before<br>after a step, or it can be a new<br>copied from another workflow.<br>case click the floating plus icon<br>From the options, select "Paste Step" | vant to<br>e or<br>/ step<br>/. In that<br>on<br>"" |
|-----------|----------------------------------------------------------------------------------------------------|-----------------------------------------------------|
|           |                                                                                                    |                                                     |
|           | GuideMe                                                                                                    |                                                     |
| Search    | n Fm Feeling Lucky                                                                                                    |                                                     |
| Urt south | ners available during COVID-19                                                                                                    | + Step After                                        |
|           |                                                                                                    | ⊞ Inline Step                                       |
| 3.Cli     | lick on "Google Search"                                                                                                    | 🖂 Message Step                                      |
|           | (Joogle                                                                                                    | ER Image Step 4                                     |
|           | Coogie                                                                                                    | 巴: Video Step 4                                     |
|           | ٩                                                                                                    | 4⊮ Branch Step                                      |
|           | Google Search Google :                                                                                                    | , & Link Guide                                      |
|           | E north 8 minute schasterer ministration PPERFY 10                                                                                                    | D Paste Step                                        |
| © MyG     | Guide by EdCast   Privacy & Cookies   Terms                                                                                                    |                                                     |
|           |                                                                                                    |                                                     |
|           |                                                                                                    |                                                     |

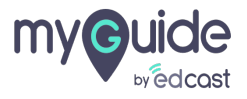

To delete a step, click the ellipses appearing on a step and select "Delete" from the options

| Image: Control of the second second seco | he<br>step and<br>e options |
|----------------------------------------------------------------------------------------------------|-----------------------------|
| Conserve Showing Controlling                                                                                                    | New New York                |
| 2.Click on "q"<br>Click on "q"<br>Click on "q"<br>Click on "q"<br>Click on "q"<br>Click on "q"<br>Click on "q"<br>Proceeding Looky<br>get sheller sensible dung COVD-19<br>Bloch intth audy syreld exce actoropo three                                                                                                    |                             |
| 3.Click on "Google Search"                                                                                                    | •                           |

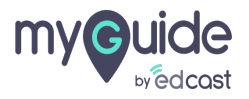

## Step: 09

1) Provide your confirmation by clicking "OK"

| ¢                                               | $\odot \equiv \times$ |
|-------------------------------------------------|-----------------------|
|                                                 |                       |
| GuideMe ShowMe DoitForMe TestMe                 |                       |
|                                                 |                       |
| 2. Glick on "q"                                 | 2?                    |
| Coogle                                          |                       |
| © MyGuide by EdCast   Privacy & Cookles   Terms | 0                     |

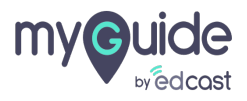

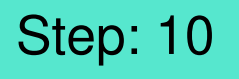

## Hover over a step thumbnail and you will see the option - GuideMe

When you click it, the step will start playing in the GuideMe mode. This mode can not be changed

| €<br>Gu        | How Hover over a step thumbnail and<br>you will see the option -<br>GuideMe<br>When you click it, the step will start<br>playing in the GuideMe mode.<br>This mode can not be changed | A A A A A A A A A A A A A A A A A A A |  |
|----------------|----------------------------------------------------------------------------------------------------|---------------------------------------|--|
| 2.01           | ick on "q"                                                                                                    |                                       |  |
| Beach<br>Beach | Min Peeling Luday<br>Min Peeling Luday<br>eres available during CCVID-19<br>REERT autigit ground incipat abuscings when + Step Before + St                                            | Step After                            |  |
| 3.CI           | ick on "Google Search"                                                                                                    |                                       |  |
|                | Google                                                                                                    |                                       |  |
| © MyC          | iuide by EdCast   Privacy & Cookies   Terms                                                                                                    | •                                     |  |
|                |                                                                                                    |                                       |  |

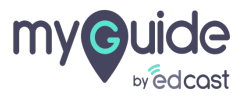

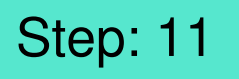

Go to the ellipsis and select "History" from the available options

| € How                  | Go to the ellipsis and s<br>"History" from the avai    | elect<br>lable   | a |  |
|------------------------|--------------------------------------------------------|------------------|---|--|
| Ø                      | ©                                                      | 役)               |   |  |
| GuideMe                | ShowMe DoitForMe                                       | TestMe TeachMe   |   |  |
| get sharters available | during COVID-19                                        |                  |   |  |
| சமல் ஈாலி தமி          | ുഴാന് ലാഗ്രാളം നുപപ്പ                                  |                  |   |  |
| 3.Click on "O          | oogle Search"                                          | ÷                |   |  |
|                        | Google                                                 | 🕑 Edit           |   |  |
|                        |                                                        | 🖾 Go To Step URL |   |  |
| (a.                    | [                                                      | Copy Step        |   |  |
|                        | Google Search                                          | o 🗊 Delete       | 1 |  |
| Google                 | offered in: हिन्दी वारमा खल्फर्तफ मराठी ਛඟीक्ष जुभराती | History          |   |  |
|                        |                                                        |                  |   |  |
|                        |                                                        |                  |   |  |
|                        |                                                        | •                |   |  |
|                        |                                                        |                  |   |  |
| © MyGuide by E         | dCast   Privacy & Cookies   Terms                      | G                |   |  |
|                        |                                                        |                  |   |  |

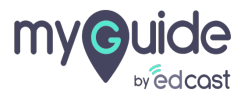

Here you can see the changes happened to the step since it was created

|                                       |                    | Here           | you can see the chan                                                                                                    | ges                 | G                       |                                                                                                   | G≡×                                     |
|---------------------------------------|--------------------|----------------|----------------------------------------------------------------------------------------------------|---------------------|-------------------------|---------------------------------------------------------------------------------------------------|-----------------------------------------|
|                                       |                    | was c          | created                                                                                                    |                     | ← How Google            | Search works?                                                                                     | ••••••••••••••••••••••••••••••••••••••• |
|                                       | History            | <b>G</b>       |                                                                                                    |                     | ×                       | <u>e</u>                                                                                          | (F)                                     |
|                                       | Field              | Original Value | New Value                                                                                                    | Changed By          | Time                    | e DortForMe Test                                                                                  | Me TeachMe                              |
|                                       | Step Preview Image | Coocie         | A Construction of all year of all year of all years of the second second | Aishwarya Karanjkar | 19/May/2020 6:38 AM     | କଟଙ୍କରରେ ଅଲାସ                                                                                     |                                         |
|                                       | Step Title         |                | Click On "Google Search"                                                                                                    | Aishwarya Karanjkar | 20/Apr/2020 6 11 AM     | ch"<br><b>JOOGIE</b><br>regie Search<br>Click on "Googi<br>P<br>terr recols read and a great reco | e Search*                               |
| India                                 |                    |                |                                                                                                    |                     |                         |                                                                                                   | <b>H</b>                                |
| Advertising Business About How Search | ch works           |                |                                                                                                    |                     | © MyGuide by EdCast   P | ivacy & Cookies   Terms                                                                           | O                                       |
|                                       |                    |                |                                                                                                    |                     |                         |                                                                                                   |                                         |

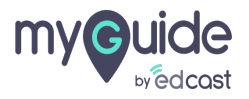

You can edit the audio from here, do all the audio related settings, record the audio and preview it

| Crate Step  Step Title Step Description Emphasic Say As Date Intert Alas Ads Pause Speaking Rate Break Say As Enter whatever you are looking for  Preview Sound  Preview Sound  Preview Sound  Preview Sound  Preview Sound  Preview Sound  Vou can edit the audio from For do all the audio rom For do all the audio and preview it                                                                                                    |   |                                        |    |   |  |
|----------------------------------------------------------------------------------------------------|---|----------------------------------------|----|---|--|
| Step Title       Step Description       Step Audio         Emphasis       Say As Date Insert Alias       Add Pause Speaking Rate Insert Alias         Add Pause Speaking Rate       Itenak Say As       Enter whatever you are looking for         Preview Science           Preview Science           Preview Science           Preview Science           Preview Science           Preview Science           Preview Science           Preview Science           On click of the selected to the next step           On click of the selected element            On click of the selected element            On click of the selected element            On ord       You can edit the audio from here, do all the audio from here, do all the audio related greet wit the audio related greet wit the audio related greet wit the audio and preview it                                                                                                    |   | <b>©</b>                               |    | × |  |
| Step Title       Step Date       Insert Alias         Add Pause       Speaking Rate       Break       Say As         Enter whatever you are looking for       Intert Alias         Inter whatever you are looking for       Intert Alias         Inter whatever you are looking for       Intert Alias         Inter whatever you are looking for       Intert Alias         Intert whatever you are looking for       Intert Alias         Intert whatever you are looking for       Intert Alias         Intert whatever you are looking for       Intert Alias         Intert whatever you are looking for       Intert Alias         Intert whatever you are looking for       Intert Alias         Intert whatever you are looking for       Intert Alias         Intert whatever you are looking for       Intert Alias         Intert whatever you are looking for       Intert Alias         Intert whatever you are looking for the selected element       Intert Alias         Intert whatever you are looking for the audio form       Intert Alias         Intert whatever you are looking for aliated       Intert whatever you are looking for aliated         Intert whatever you are looking for aliated you you are looking and preview it       Intert whatever you are looking and preview it                                                                                                    | с | reate Step                             |    |   |  |
| Emphases Say As Date Inter Alas<br>Add Pause Speaking Rate Break: Say As<br>Enter whatever you are looking for<br>Proview Sound<br>Proview Sound<br>Pro |   | Step Title Step Description Step Audio | _  |   |  |
| Add Pause Speaking Rate Errak Say As   Enter whatever you are looking for     Preview Sound   > 0.00 / 0:00     Preview Sound     Preview Sound     Preview Sound     Preview Sound     Preview Sound     Preview Sound     Preview Sound     Preview Sound     Preview Sound     Preview Sound     Preview Sound     Preview Sound     Preview Vit     Preview Vit </th <th></th> <th>Emphasis Say As Date Insert Alias</th> <th></th> <th></th> <th></th>                                                                                                    |   | Emphasis Say As Date Insert Alias      |    |   |  |
| Enter whatever you are looking for  Preview Sound  Do 00 0:00  Record Audio  Choose when to proceed to the next step  On click of the selected element On click of the selected element On click of the selected element On click on the selected element On click on th                                                                                                    |   | Add Pause Speaking Rate Break Say As   |    |   |  |
| Preview Sound         > 0:00 / 0:00       %0         Record Audio         Choose when to proceed to the next step         On click of the selected element         On click of "Next" button         On click of "Next" button         On right click of "Next" button         On right click of all the audio from         hore our the selected element         On d         On d         You can edit the audio from         here, do all the audio related settings, record the audio and preview it                                                                                                    |   | Enter whatever you are looking for     |    |   |  |
| Preview Sound <ul> <li>0:00 / 0:00</li> <li>0:00</li> </ul> Record Audio                 Choose when to proceed to the next step <ul> <li>0 on click of the selected element</li> <li>0 on click of "Next" buton</li> <li>0 on click of "Next" buton</li> <li>0 on click of "Next" buton</li> <li>0 on on click of "Next" buton</li> <li>0 on on click of "Next" buton</li> <li>0 on click of the selected element</li> <li>0 on difference</li> <li>0 on difference</li> <li>0 on difference</li> <li>0 on difference</li> <li>0 on difference</li> <li>0 on difference</li> <li>0 on difference</li> <li>0 on difference</li> <li>0 on difference</li> <li>0 on ty</li> <li>0 on ty</li> <li>0 on ty</li> <li>0 on ty</li> </ul>                                                                                                    |   |                                        |    |   |  |
| 0:00 / 0:00      Record Audio  Choose when to proceed to the next step  On click of the selected element On click of "Next" button On nyth click on the selected element On hover over the selected element On hover over the selected element On do n dere, do all the audio from here, do all the audio related settings, record the audio and proview it                                                                                                    | P | review Sound                           |    |   |  |
| Choose when to proceed to the next step   On click of the selected element   On click of "Next" button   On night click on the selected element   On hover over the selected element   On do   On hover over the selected element   On do   On do  <                                                                                                    |   | ▶ 0:00 / 0:00                          | 10 |   |  |
| Choose when to proceed to the next step On click of the selected element On click of "Next" button On right click on the selected element On hover over the selected element On hover over the selected element On d On d On d On d On d On d On d On d                                                                                                    |   | 🔮 Record Audio                         |    |   |  |
| <ul> <li>On click of the selected element</li> <li>On click of "Next" button</li> <li>On nght click on the selected element</li> <li>On hover over the selected element</li> <li>On do n do n do not</li> <li>You can edit the audio related settings, record the audio and preview it</li> </ul>                                                                                                    | с | hoose when to proceed to the next step |    |   |  |
| <ul> <li>On click of "Next" button</li> <li>On nght click on the selected element</li> <li>On hover over the selected element</li> <li>On hover over the selected element</li> <li>On d</li> <li>You can edit the audio from<br/>here, do all the audio related<br/>settings, record the audio and<br/>preview it</li> </ul>                                                                                                    | c | On click of the selected element       |    |   |  |
| <ul> <li>On right click on the selected element</li> <li>On hover over the selected element</li> <li>On d</li> <li>On d<th>C</th><th>On click of "Next" button</th><th></th><th></th><th></th></li></ul>                                                                                                    | C | On click of "Next" button              |    |   |  |
| On hover over the selected element         On d         On d         On d         On d         On d         On d         On d         On d         On d         On d         On d         On d         On d         On d         On d         On d         On d         Preview it                                                                                                    |   | On right click on the selected element |    |   |  |
| Ond<br>Ond<br>On ty<br>On ty<br>Onty<br>Onty<br>Onty<br>Onty<br>Onty<br>Onty<br>Onty<br>On                                                                                                    |   | On nover over the selected element     |    |   |  |
| <ul> <li>on d</li> <li>on ty</li> <li>on ty</li> <li>o</li></ul>                                                                                                    |   | On cl You can edit the audio from      |    |   |  |
| Only     preview it                                                                                                    |   | On d here, do all the audio related    |    |   |  |
|                                                                                                    |   | On ty preview it                       |    | _ |  |
|                                                                                                    |   | Do ye                                  |    |   |  |
|                                                                                                    |   | •                                      |    |   |  |
|                                                                                                    |   |                                        |    |   |  |
|                                                                                                    |   |                                        |    |   |  |

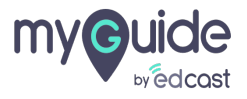

# Thank you

myguide.org

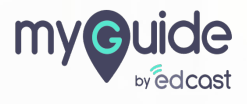